## Anagrafe Tributaria SUAP

Accedere alla funzione **[40. Fascicoli Elettronici - 70. Utilità - 40. Anagrafe Tributaria Suap]** (Fig. 1).

1/3

| italsoft Home Anagrafe     | ibutaria |             |
|----------------------------|----------|-------------|
| Anagrafe Tributaria        |          |             |
|                            |          | R F4-Elenca |
| Codice Fiscale da Inserire |          |             |
| nel Tracciato*             |          |             |
| Tipo di Invio*             | v v      |             |
| Anno di riferimento*       |          |             |
| Procedimenti Sede Fissa    |          |             |
|                            |          |             |
| Procedimenti S.A.B.        |          |             |
|                            | # Q 1    |             |
| Procedimenti Aree Pubb.    |          |             |
|                            |          |             |
| Procedimenti Edilizia      |          |             |
|                            |          |             |
|                            |          |             |

Fig. 1: Maschera per parametrizzazione dell'estrazione per Anagrafe Tributaria SUAP

Valorizzare almeno i seguenti parametri (Fig. 1):

- Codice Fiscale da Inserire nel Tracciato: Inserire il codice fiscale dell'ente
- Tipo di Invio: Selezionare il tipo desiderato
- Anno di riferimento: Inserire l'anno in cui effettuare l'estrazione

I campi dedicati ai procedimenti permettono di selezionare, tramite il bottone con la lente posto a destra del campo, i procedimenti da estrarre.

Cliccare il bottone **[F4-Elenca]** (Fig. 1) posto sulla colonna a destra per avviare l'estrazione.

## Anagrafe Tributaria SUE

Accedere alla funzione **[40. Fascicoli Elettronici - 70. Utilità - 50. Anagrafe Tributaria Sue]** (Fig. 2).

| italsoft Home Apagraf      | e Tributaria Sue |     |             |      |  |   |      |  |  |             |
|----------------------------|------------------|-----|-------------|------|--|---|------|--|--|-------------|
|                            |                  |     |             |      |  |   |      |  |  |             |
|                            |                  |     |             |      |  |   |      |  |  |             |
| Codice Fiscale da Inserire |                  |     |             |      |  |   |      |  |  | K F4-Elenca |
| nel Tracciato*             |                  |     |             |      |  |   |      |  |  |             |
| Tipo Richiesta*            |                  |     | ~           |      |  |   |      |  |  |             |
| Tipologia Richiesta*       | ~                |     |             |      |  |   |      |  |  |             |
| Anno di riferimento*       |                  |     |             |      |  |   |      |  |  |             |
| Sigla Serie                |                  | ٩   |             |      |  |   |      |  |  |             |
| Dal Numero                 |                  |     | Al Numero   | Anno |  |   |      |  |  |             |
| Da Data Ric.               |                  |     | A Data Ric. |      |  |   |      |  |  |             |
| Settore                    |                  | Q [ |             |      |  |   |      |  |  |             |
| Classificazione            |                  |     |             |      |  | Q |      |  |  |             |
| Sportello                  |                  | Q [ |             |      |  |   |      |  |  |             |
| Procedimenti Edilizia      |                  |     |             |      |  |   |      |  |  |             |
|                            |                  |     |             |      |  |   | (Q 🛍 |  |  | •           |
|                            |                  |     |             |      |  |   |      |  |  |             |

Fig. 2: Maschera per parametrizzazione dell'estrazione per Anagrafe Tributaria SUE

Valorizzare almeno i seguenti parametri (Fig. 1):

- Codice Fiscale da Inserire nel Tracciato: Inserire il codice fiscale dell'ente
- Tipo Richiesta: Selezionare "PDC, Agibilità o altro atto di assenso"
- Tipologia Richiesta: Selezionare "RIlascio\*"\* \* Anno di riferimento: Inserire l'anno in cui effettuare l'estrazione I campi sottostanti permettono di affinare la ricerca, per selezionare ad esempio i procedimenti desiderati cliccare il bottone con la lente posto a destra del campo "Procedimenti Edilizia", . Cliccare il bottone [F4-Elenca] (Fig. 1) posto sulla colonna a destra per avviare l'estrazione. Per cercare un dominio è possibile: \* Valorizzare uno o più campi presenti e cliccare il bottone [Elenca] (Fig. 1) per avere una ricerca mirata \* Cliccare il bottone [Elenca] (Fig. 1) senza valorizzare alcun dato per estrarre tutti i domini presenti (Fig. 2)

| e Domini di posta   |                       |                         |                  |
|---------------------|-----------------------|-------------------------|------------------|
| rco Domini di Posta |                       |                         |                  |
| Dominio 🗢           | Desc                  | rizione                 | F2-Nuovo         |
| oft.it              | italsoft.it           |                         |                  |
|                     |                       |                         | F3-Altra Ricerca |
|                     |                       |                         |                  |
|                     |                       |                         |                  |
|                     |                       |                         |                  |
|                     |                       |                         |                  |
|                     |                       |                         |                  |
|                     |                       |                         |                  |
|                     |                       |                         |                  |
|                     |                       |                         |                  |
|                     |                       |                         |                  |
|                     |                       |                         |                  |
|                     |                       |                         |                  |
|                     |                       |                         |                  |
|                     |                       |                         |                  |
|                     |                       |                         |                  |
| 4 15 Ú              | H 🐳 Pagina 🚺 di 1 🕨 H | Visualizzati 1 - 1 di 1 |                  |

Fig. 2: Elenco dei domini ===== Inserire un nuovo dominio ===== Prima di procedere ad aggiungere un dominio si consiglia sempre di verificare, tramite una ricerca, che non sia già presente, per avviare la ricerca cliccare il bottone [Elenca] per mostrare la lista di tutti i domini (Fig. 2). Per creare un nuovo dominio cliccare il bottone [Nuovo] (Fig. 1), valorizzare i seguenti campi (Fig. 3): \* Dominio: Inserire il nome del dominio \* Descrizione: Inserire una descrizione per identificare il dominio \* Posta Certificata: Selezionare il flag se si tratta certificata PEC (scelta consigliata) \* Host pop3: Inserire l'indirizzo del server POP3 \* Porta pop3: Inserire il numero della porta utilizzata per il server POP3 \* Pop3 Secure: Selezionare, cliccando sulla freccia verso il basso presente nel campo, il tipo di protocollo di sicurezza utilizzato per il server POP3 \* Auth mechanism: Selezionare, cliccando sulla freccia verso il basso presente nel campo, il meccanismo di autenticazione utilizzato \* Host smtp: Inserire l'indirizzo del server SMTP \* Porta smtp: Inserire il numero della porta utilizzata per il server SMTP \* Smtp Secure: Selezionare, cliccando sulla freccia verso il basso presente nel campo, il tipo di protocollo di sicurezza utilizzato per il server SMTP. Cliccare il bottone [Aggiungi] (Fig. 3) per salvare i dati inseriti.

| Italsoft Home Gestione Domini di posta 🕱          |                  |
|---------------------------------------------------|------------------|
| Gestione Domini di posta                          |                  |
| Dominio*                                          | B                |
| Descrizione* Posta Certificata                    | F5-Aggiungi      |
| Impostazioni Server                               |                  |
| Host pop3*                                        | F3-Altra Ricerca |
| Porta pop3*                                       |                  |
| Pop3 Secure 🔍                                     |                  |
| Pop3 realm                                        |                  |
| Auth mechanism                                    |                  |
| Cancella Messaggi                                 |                  |
| Mantieni per giorni dalla ricezione. (minimo 3gg) |                  |
| DetiSntp                                          |                  |
| Host smtp*                                        |                  |
| Porta smtp*                                       |                  |
| Smtp Secure 🔍                                     |                  |

Fig. 3: Maschera per l'inserimento del dominio ===== Modificare un dominio ===== Cercare il dominio con le modalità descritte all'inizio, una volta individuato è possibile accedere al

dettaglio in uno dei seguenti modi: \* Tramite doppio click con il tasto sinistro del mouse sopra alla riga desiderata \* Cliccare sopra alla riga desiderata e cliccare il bottone con la matita posto in basso a sinistra della lista "Elenco Domini" (Fig. 2). Apportare le modifiche e cliccare il bottone [Aggiorna] (Fig.4) per salvare i dati aggiornati.

| italsoft Home Gestione Domini di posta 🔺          |                     |                         |
|---------------------------------------------------|---------------------|-------------------------|
| Gestione Domini di posta                          |                     |                         |
| Dominio* italsofi.it<br>Descrizione* italsofi.it  | Posta Certificata 💈 | <b>⊫</b><br>F6-Aggiorna |
| Impostazioni Server                               |                     | Ŭ                       |
| Host pop3* pop3s,                                 |                     | F7-Cancella             |
| Pong Secure ssl v                                 |                     | 2                       |
| Pop3 realm                                        |                     | F3-Altra Ricerca        |
| Auth mechanism USER 🗸                             |                     |                         |
| Cancella Messaggi                                 |                     | F9-Torna Elenco         |
| Mantieni per giorni dalla ricezione. (minimo 3gg) |                     |                         |
| Dati Smtp                                         |                     |                         |
| Host smtp* smtps.                                 |                     |                         |
| Porta smtp* 4                                     | ,                   |                         |
| Smtp Secure SSI 🗸                                 |                     |                         |

Fig. 4: Maschera per la gestione di un dominio ===== Eliminare dominio ===== Per eliminare dominio dopo averlo ricercato con le modalità descritte all'inizio, è possibile: \* Accedere al dettaglio, tramite doppio click con il tasto sinistro del mouse sopra alla riga desiderata, e cliccare il bottone [Cancella] (Fig. 4), nel messaggio di conferma che viene visualizzato cliccare il bottone [Conferma] \* Selezionare la riga desiderata e cliccare il bottone con il Cestino , posto in basso a sinistra della lista "Elenco Domini" (Fig. 2), nel messaggio di conferma che viene visualizzato cliccare il bottone [Conferma]\*\*.

From: https://wiki.nuvolaitalsoft.it/ - wiki Permanent link: https://wiki.nuvolaitalsoft.it/doku.php?id=guide:suapsue:anagrafe\_tributaria&rev=1739357088 Last update: 2025/02/12 10:44